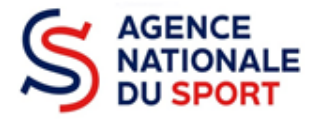

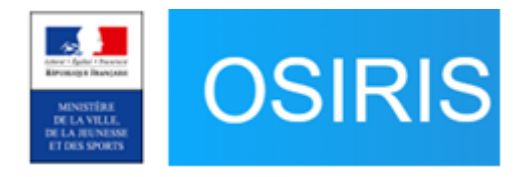

# GUIDE DU SERVICE INSTRUCTEUR DESTINÉ AUX FÉDÉRATIONS

## Évaluation du dossier dans Osiris

Profils Gestionnaire, Superviseur et Administrateur

Ce guide évolue régulièrement en fonction des anomalies identifiées ou corrigées, il est téléchargeable depuis la page d'accueil d'Osiris : « Mes informations ». Nos ministères agissent pour un développement durable. Préservons l'environnement : n'imprimons que si nécessaire !

|                                              | Liste des guides du service instructeur 2024 |                                                           |  |  |  |  |  |
|----------------------------------------------|----------------------------------------------|-----------------------------------------------------------|--|--|--|--|--|
| N°                                           |                                              | Désignation                                               |  |  |  |  |  |
| 1 Création du compte utilisateur dans Osiris |                                              | Création du compte utilisateur dans Osiris                |  |  |  |  |  |
| 2                                            |                                              | Gestion du répertoire des subventions dans Le Compte Asso |  |  |  |  |  |
|                                              | 3                                            | Instruction du dossier dans Osiris                        |  |  |  |  |  |
| 4                                            |                                              | Exports dans Osiris                                       |  |  |  |  |  |
| $\checkmark$                                 | 5                                            | Évaluation des comptes rendus financiers dans Osiris      |  |  |  |  |  |

SERVICE DÉVELOPPEMENT FÉDÉRAL ET TERRITORIAL

## SOMMAIRE

| 1. | I  | Partager un dossier                          | .3  |
|----|----|----------------------------------------------|-----|
| 2. | 1  | Rechercher les dossiers à évaluer            | . 4 |
| 3. | I  | nstruire les comptes rendus financiers       | . 4 |
| A  | ١. | Accéder aux comptes rendus financiers        | 4   |
| H  | 3. | Voir les documents du compte-rendu financier | 5   |
| (  | 2. | Instruire le compte-rendu financier          | 5   |
| Ι  | Э. | Retourner le dossier au Compte Asso          | 6   |
| I  | Ξ. | Passer le dossier à l'état « Terminé »       | 7   |
| 4. | I  | Extraire les données                         | .7  |

## 1. Partager un dossier

Si lorsqu'une association se connecte sur « Le Compte Asso » et n'a pas accès au bouton « Saisir les comptes rendus financiers », alors le compte utilisé n'est pas celui qui a fait la demande initiale.

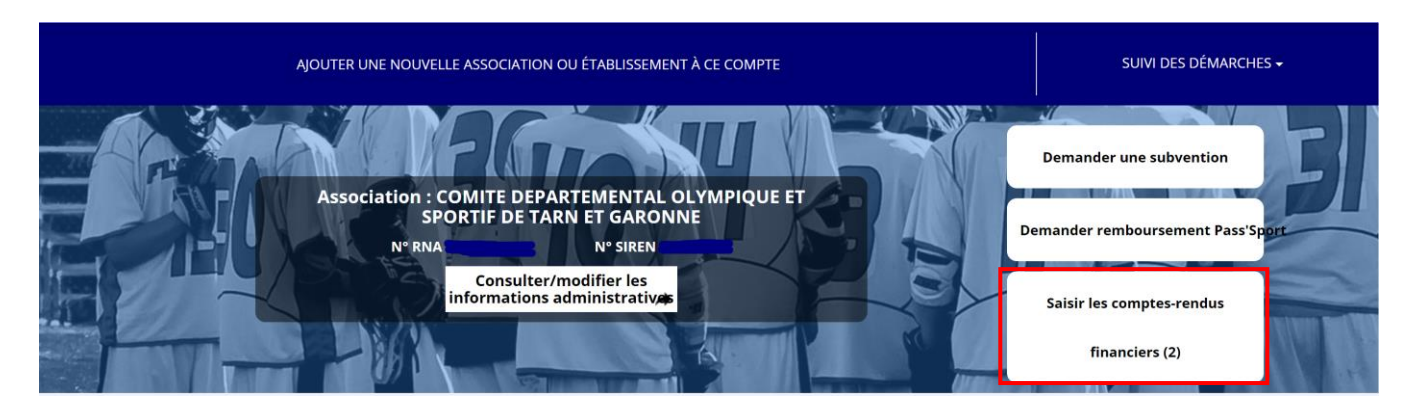

Vous avez la possibilité, avec votre compte et si votre profil est celui de Gestionnaire, Superviseur ou Administrateur, de partager le dossier vers un autre compte.

Pour partager un dossier, cliquez sur le logo

| Demande de subven               | tion N° 22-072512 Subven                                                                  | tion désactivée                                                                                 | 40912835200013 |
|---------------------------------|-------------------------------------------------------------------------------------------|-------------------------------------------------------------------------------------------------|----------------|
| Demandeur<br>Type de subvention | LIGUE REGIONALE D'ATHLETISM<br>Agence nationale du Sport -<br>Projets Sportifs Fédéraux - | IE DE LA GUYANE - 40912835200013<br>Complétude complet<br>Dernière mise à jour 19/01/2024 15h06 | ۲              |
|                                 | Projets sportifs fédéraux                                                                 | Dernier utilisateur service instructeur                                                         |                |
| Suivi de l'instructio           | n de la demande                                                                           |                                                                                                 | С              |
| Service instructeur             | FFA E                                                                                     | tat Payé, en attente des comptes-rendus financiers                                              |                |

Vous devez ensuite sélectionner, dans la liste des utilisateurs, le compte vers lequel le dossier doit être partagé puis cliquez sur le logo

| Demande de subve                | ntion N° 22-072512 Subver                                                                                              | ntion désactivée                                                                                |                                                        | 40912835200013 |
|---------------------------------|----------------------------------------------------------------------------------------------------|-------------------------------------------------------------------------------------------------|--------------------------------------------------------|----------------|
| Demandeur<br>Type de subvention | LIGUE REGIONALE D'ATHLETISI<br>Agence nationale du Sport -<br>Projets Sportifs Fédéraux -<br>Projets sportifs fédéraux | ME DE LA GUYANE - 409128352000<br>Complétude com<br>Dernière mise à jour<br>Dernier utilisateur | 013<br>plet<br>19/01/2024 15h06<br>service instructeur | ◆              |
| 🕥 Suivi de l'instructi          | on de la demande                                                                                                    |                                                                                                 |                                                        | C              |
| Service instructeur             | FFA                                                                                                    | Etat Payé, en attente des con                                                                   | mptes-rendus financiers                                |                |
| 🔊 Compte-rendu fir              | nancier de l'exercice 2022                                                                                             |                                                                                                 |                                                        |                |
| Etat                            | A saisir                                                                                                    |                                                                                                 |                                                        | Ø              |
| Partager le dossier             |                                                                                                    |                                                                                                 |                                                        |                |
| Liste des utilisateurs          |                                                                                                    |                                                                                                 | . ▲                                                    |                |

Si, comme ici, aucune adresse mail ne s'affiche : il faut demander à l'association de créer un nouveau compte sur Le Compte Asso (cf Guide N°1). Le N° SIRET permettra de recouper les éléments propres à la structure et l'adresse mail utilisée pour « Identifiant » apparaîtra ensuite dans le menu déroulant. Vous pourrez la sélectionner et partager le dossier.

## 2. Rechercher les dossiers à évaluer

Pour avoir accès aux comptes rendus financiers cliquez sur la tuile « Evaluations à instruire » à l'accueil d'Osiris.

| ACCUEIL                                       | BÉNÉFIC                                           | CIAIRE                          | SUBVENTION                     | AGRÉMENT/HABILI   | TATION STAT                               | ristiques              | ADMINISTRATION                               |                                                |
|-----------------------------------------------|---------------------------------------------------|---------------------------------|--------------------------------|-------------------|-------------------------------------------|------------------------|----------------------------------------------|------------------------------------------------|
| ANS - Projets Sportifs                        | Fédéraux 🔹 Exerc                                  | ice 2024 🕶                      |                                |                   |                                           |                        |                                              |                                                |
| Mes raccourcis<br>Mes dossiers<br>O           | Evaluations 202<br>à instruire                    | 23 Dossiers<br>incomplets       | Gestia<br><b>0</b>             | on SIREPA M       | es avis<br>ofessionnalisation<br><b>3</b> |                        | Mes information Liste QPV.                   | tions<br>rtf<br>CA_Créer_son_compt             |
| Notifications du<br>Changement<br>d'état<br>O | compte associat<br>Modifications<br>bénéficiaires | ion<br>Modificatio<br>documents | ns Messa<br>s<br>O             | ages<br>O         |                                           |                        | 2023_Guide_L<br>2023_Guide_u<br>2023_Guide_u | CA_Joindre_un_docur<br>tilisateur_Répertoires_ |
| Suivi budgétaire                              | (consolidé) 🕨                                     |                                 |                                |                   |                                           |                        | 2023_Guide_L                                 | CA_Saisir_son_Comp                             |
| Renvoyé au<br>compte asso<br>0                | En cours<br>d'instruction<br>2                    | En attente<br>superviseur<br>0  | En attente de<br>décision<br>O | Edition documents | Traitement<br>SIREPA<br>0                 | A évaluer<br>A évaluer | Terminés<br>O                                | Refusés<br>0                                   |

Le formulaire de recherche d'une demande de subvention s'affiche sur lequel vous pouvez affiner votre recherche avec plusieurs critères grâce aux différents menus déroulants. Vous accédez ainsi aux dossiers en fonction de votre recherche.

En utilisant le filtre « Etat évaluation », vous pouvez connaitre rapidement les dossiers pour lesquels le compte-rendu financier a été reçu ou n'a pas été reçu. N'oubliez pas d'inclure les services territoriaux si vous disposez de plusieurs fiches de subvention (1 pour chaque région) :

#### Recherche d'une demande de subvention

| Critères de recherche                                                   |                                                                                          | ▼                                                      |
|-------------------------------------------------------------------------|------------------------------------------------------------------------------------------|--------------------------------------------------------|
| N° de dossier / LCA :                                                   | N° SIRET / Bénéficiaire / RNA / Affiliation :                                            | Etat du dossier :                                      |
| Nom du bénéficiaire :                                                   | Région du bénéficiaire :                                                                 | Département du bénéficiaire :                          |
| N° Programme / Type de financement :<br>ANS - Projets Sportifs Fédéraux | Service : Tous les services<br>FFA - Fédération française d'athlétisme 🛩 Filtrer service | Inclure les services territoriaux                      |
| Sous-type de financement :<br>Projets sportifs fédéraux                 | Exercice :                                                                               | État évaluation :<br>Sélectionnez                      |
| Evaluations à valider :                                                 |                                                                                          | √Tout ×Aucun                                           |
| Votre choix *                                                           |                                                                                          | Renvoyé au compte asso                                 |
|                                                                         |                                                                                          | Reçu par le service instructeur     Non reçu (terminé) |
| Nombre de résultats de la recherche : 491                               |                                                                                          |                                                        |

### 3. Instruire les comptes rendus financiers

#### A. Accéder aux comptes rendus financiers

Cliquez sur le numéro de dossier. L'ensemble des actions est visible depuis l'onglet « Accueil dossier » dans le module « Actions du dossier par rang de priorité ».

- Si l'instruction du compte-rendu financier a été réalisée : l'année de la subvention est en vert dans la colonne « Evaluation »
- Si l'instruction du compte-rendu financier n'a pas été réalisée : la mention « Evaluation non reçue » s'affiche en rouge dans la colonne « Evaluation »

- Si l'instruction n'est pas à faire (action non subventionnée) : la mention « Non évaluable (non financée) » s'affiche dans la colonne « Evaluation »

| ctions du dossier par rang de priorité |                    |                    |                      |           |  |  |  |
|----------------------------------------|--------------------|--------------------|----------------------|-----------|--|--|--|
| Rang                                   | Numéro de l'action | Intitulé           | É                    | valuation |  |  |  |
| 1                                      | FFA-AURA-23-0005-1 | STAGES DE COHÉSION | Évaluation non reçue |           |  |  |  |
|                                        |                    |                    |                      |           |  |  |  |

#### B. Voir les documents du compte-rendu financier

Les documents joints avec le compte rendu financier figurent dans l'onglet « Documents et publipostage ». On peut y retrouver :

- Le dernier rapport d'activité approuvé
- Le compte de résultat approuvé du dernier exercice clos
- Le Cerfa généré du compte-rendu d'évaluation des actions
- Autres (facultatif)

| [ | Documents des comptes-rendus financiers              |  |                                           |       |                  |  |  |
|---|------------------------------------------------------|--|-------------------------------------------|-------|------------------|--|--|
|   | Type de document                                     |  | Nom du document                           | Année | Date intégration |  |  |
|   | Dernier rapport d'activité approuvé                  |  | wp-sas[1].asp                             | 2020  | 21/04/2021       |  |  |
|   | Compte de résultat approuvé du dernier exercice clos |  | QhLr_sTC.png                              | 2020  | 21/04/2021       |  |  |
|   | Compte-rendu d'évaluation des actions                |  | LCA-CRF-2020-20-043085-48809933400010.pdf | 2020  | 21/04/2021       |  |  |

#### C. Instruire le compte-rendu financier

Pour commencer l'évaluation, cliquez sur le numéro de l'action :

| ŀ | Actions du dossier par rang de priorité 🔹 |                    |                    |                      |  |  |  |
|---|-------------------------------------------|--------------------|--------------------|----------------------|--|--|--|
|   | Rang Numéro de l'action                   |                    | tion               | ntitulé Évaluation   |  |  |  |
|   | 1                                         | FFA-AURA-23-0005-1 | STAGES DE COHÉSION | Évaluation non reçue |  |  |  |

Consultez l'ensemble des informations contenues dans les onglets « Evaluation » et « Evaluation budget » :

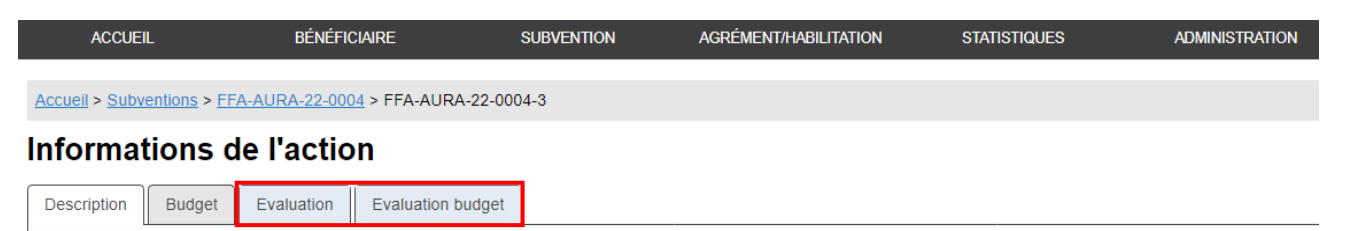

Une fois que vous avez pris connaissance des informations justifiant la subvention, revenez sur l'onglet « Evaluation », descendez en bas dans le module « Appréciation de l'instructeur » et cliquez sur « Modifier » :

| Appréciation de l'instructeur        |                                                  | •        |
|--------------------------------------|--------------------------------------------------|----------|
| Commentaire général sur l'évaluation |                                                  |          |
|                                      |                                                  |          |
| Appréciation de l'instructeur        | Montant du reversement ou de la compensation (€) | li       |
| Votre choix ~                        | × 0                                              |          |
|                                      |                                                  |          |
|                                      |                                                  |          |
|                                      |                                                  | MODIFIER |

Selon l'évaluation que vous faites du dossier, sélectionnez votre appréciation via le menu déroulant :

- Action réalisée objectif atteint
- Action partiellement réalisée objectif atteint
- Action partiellement réalisée objectif non atteint
- Action réalisée objectif non atteint
- Action non réalisée
- Action impossible à évaluer
- Evaluation non reçue

Si l'action est « Partiellement réalisée » ou « Non réalisée », le montant du reversement est à indiquer dans la case « Montant du reversement ou de la compensation (€) ».

Vous pouvez également ajouter un commentaire général sur l'évaluation de l'action. Ne pas oublier d'enregistrer le bloc appréciation + le dossier dans son ensemble.

| Appréciation de l'instructeur                                                                                                    |                                                       | <b>•</b>                                    |
|----------------------------------------------------------------------------------------------------|-------------------------------------------------------|---------------------------------------------|
| Commentaire général sur l'évaluation                                                                                                    |                                                       |                                             |
| Appréciation de l'instructeur<br>Action réalisée - objectif atteint<br>Voire choix<br>Action partiellement réalisée - objectif atteint<br>Action partiellement réalisée - objectif atteint<br>Action partiellement réalisée - objectif non atteint | Montant du reversement ou de la compensation (€)<br>0 | ENREGISTRER UNIQUEMENT LE BLOC APPRÉCIATION |
| Action no réalisée - objectir non atteint<br>Action no réalisée<br>Action impossible à évaluer<br>Évaluation non reçue                                                                                                    |                                                       | ANNULER ENREGISTRER                         |

Une fois l'évaluation de validée, lorsque vous retournez sur le dossier, dans le module « Actions du dossier par rang de priorité », dans la colonne « Evaluation », l'année est écrite en verte (ici, l'évaluation a été réalisée pour chaque action du dossier) :

| , | Actions du dossier par rang de priorité |                    |                       |                     |          |  |  |  |
|---|-----------------------------------------|--------------------|-----------------------|---------------------|----------|--|--|--|
|   | Rang                                    | Numéro de l'action | Intitulé              | Év                  | aluation |  |  |  |
|   | 1                                       | FFA-AURA-22-0002-1 | "CMI, école de vie"   | 2022 (non réalisée) |          |  |  |  |
|   | 2                                       | FFA-AURA-22-0002-2 | "Défie tes limites !" | 2022                |          |  |  |  |
|   | L                                       | 1                  | 1                     |                     |          |  |  |  |

D. Retourner le dossier au Compte Asso

Lorsque le compte-rendu financier n'est pas correctement complété, vous pouvez renvoyer le dossier dans Le Compte Asso afin que l'association puisse le compléter ou le modifier. Pour cela, cliquez sur le bouton vert : « RENVOYER LE DOSSIER D'ÉVALUATION DANS LE COMPTE ASSO ».

| ACCUEIL                                     | BÉNÉFICIAIRE                               | SUBVENTION                          | AGRÉMENT               | HABILITATION         | STATISTIQ            | UES       | ADMINISTRATION |                            |
|---------------------------------------------|--------------------------------------------|-------------------------------------|------------------------|----------------------|----------------------|-----------|----------------|----------------------------|
| Accueil > Subventions > FFA-                | AURA-22-0002 (22-045961)                   |                                     |                        |                      |                      |           |                |                            |
| Gestion des su                              | oventions                                  |                                     |                        |                      |                      |           |                |                            |
| RENVOYER LE DOSSIER<br>D'ÉVALUATION DANS LE | Renvoyé au En co<br>compte asso 🗲 d'instru | urs En attente<br>ction superviseur | En attente de décision | Edition<br>documents | Traitement<br>SIREPA | A évaluer | Terminé        | PASSER À L'ÉTAT<br>SUIVANT |
| Accueil dossier Finance                     | ment Documents et publip                   | ostage Fil d'activité               | et historique          |                      |                      |           |                |                            |
| DOSSIER COMPTE ASSC                         |                                            | I                                   |                        |                      |                      |           |                | MODIFIER                   |

Lorsqu'un dossier est renvoyé dans Le Compte Asso, les appréciations enregistrées par les instructeurs sont conservées.

#### E. Passer le dossier à l'état « Terminé »

À l'issue de toutes les évaluations, la fédération doit informer l'Agence nationale du Sport qui, après vérifications, validera ces dernières et passera les dossiers à l'état « Terminé ». :

| Gestion des subven            | tions                     |                           |                           |                           |                      |                      |           |         |                         |
|-------------------------------|---------------------------|---------------------------|---------------------------|---------------------------|----------------------|----------------------|-----------|---------|-------------------------|
| REVENIR À L'ÉTAT<br>PRÉCÉDENT | Renvoyé au<br>compte asso | En cours<br>d'instruction | En attente<br>superviseur | En attente de<br>décision | Edition<br>documents | Traitement<br>SIREPA | A évaluer | Terminé | PASSER À L'ÉTAT SUIVANT |

## 4. Extraire les données

Pour extraire le rapport Action-Évaluation, cliquez sur le module « STATISTIQUES », choisissez « Suivi action-dossier évaluation » :

| ACCUEIL                   | BÉNÉFICIAIRE        | SUBVE         | NTION   | AGRÉMENT/H | ABILITATION | STATISTIQUES                    | ADMINISTRATION       |
|---------------------------|---------------------|---------------|---------|------------|-------------|---------------------------------|----------------------|
| ANS - Projets Sportifs Fé | déraux 👻 Exercice 💈 | 2024 💌        |         |            |             | Liste des associations          |                      |
|                           |                     |               |         |            |             | Suivi action-dossier            |                      |
| Mes raccourcis            |                     |               |         |            |             | Suivi action-dossier évaluation | Mes informations     |
| Mes dossiers              | Evaluations 2023    | Dossiers      | Gestion | SIREPA     | Mes avis    | Suivi action-champs customs     | 📩 Liste QPV.rtf      |
| 0                         |                     |               |         |            | protession  | Requêteur                       | *                    |
| Ŭ                         | U                   | U             |         |            |             | Emploi par année                | 2023_Guide_LCA_Cr    |
| Notifications du co       | mpte association    |               |         |            |             |                                 | 2023_Guide_LCA_Jo    |
| Changement                | Modifications       | Modifications | Message | s          |             |                                 | *                    |
| d'etat                    | beneficiaires       | documents     |         | 0          |             |                                 | 2023_Guide_utilisate |
| <b>U</b>                  | U                   |               |         | U          |             |                                 | *                    |

Affinez votre recherche à l'aide des différents critères pui appuyez sur « EXPORTER » :

#### Suivi Action-Dossier Evaluation

| Rapport                                                                                                    |                                                                                                    | ▼                                                                    |
|----------------------------------------------------------------------------------------------------|----------------------------------------------------------------------------------------------------|----------------------------------------------------------------------|
| Nom du rapport Sulvi Actions Evaluation                                                                                                    | Afficher les cofinanceurs ? Non                                                                                |                                                                      |
| Paramètres                                                                                                    |                                                                                                    | •                                                                    |
| N° programme / type financement<br>ANS - Projets Sportifs Fédéraux<br>Service<br>FFA - Fédération française d'athlétisme<br>Modalité financement<br>Votre choix<br>Région du bénéficiaire :<br>Votre choix | Sous-type de financement<br>Votre choix   Inclure les services territoriaux Oul  Type de fédération Olympiques | Année 2023 Nom gestionnaire Votre choix État évaluation Sélectionnez |
|                                                                                                    |                                                                                                    | EXPORTER                                                             |

Un fichier Excel est alors généré. Vous retrouvez les informations prévisionnelles, réalisées et l'appréciation de l'instructeur.

Pour rappel, le compte-rendu financier est obligatoire pour toute subvention publique reçue. La date butoir est le 30/06/N+1 qui suit l'année de la subvention.

Les évaluations de la fédération pour toutes les actions financées doivent être réalisées avant le 30/10/N+1 qui suit l'année de la subvention.